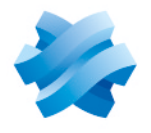

### STORMSHIELD

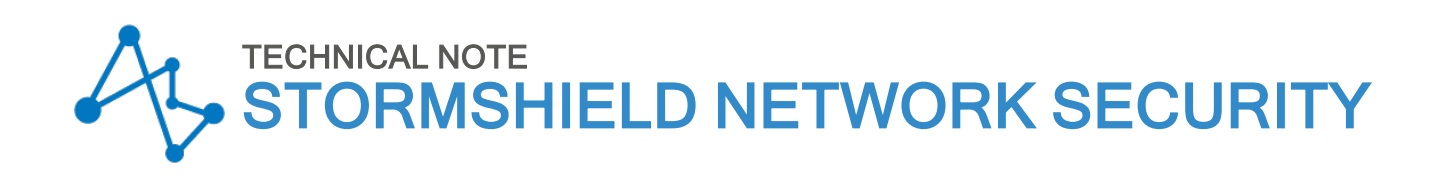

# IPSEC VPN: HUB AND SPOKE CONFIGURATION

Product concerned: SNS 3.x, SNS 4.x Document last updated: December 9, 2019 Reference: sns-en-IPSec\_VPN\_Hub\_And\_Spoke\_Technical\_Note

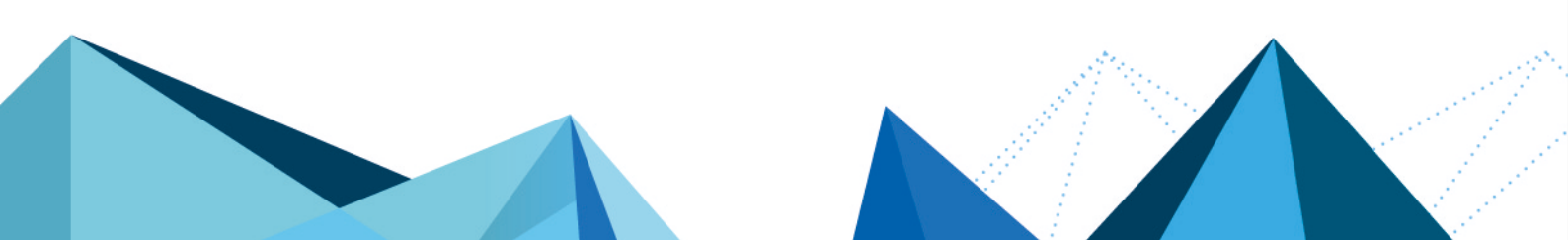

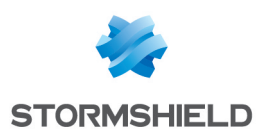

## Table of contents

| Getting started                                                                                                    | 4                                                  |
|----------------------------------------------------------------------------------------------------|----------------------------------------------------|
| Architectures shown                                                                                                    | 5                                                  |
| Case no. 1: internal traffic via IPsec tunnels<br>Case no.2: all traffic via IPsec tunnels                                                                             | 5<br>5                                             |
| Configuration requirements                                                                                                    | 6                                                  |
| Case no.1: configuring the central site (Hub)<br>Creating the Site_Spoke_A and Site_Spoke_B peers<br>Creating tunnels<br>Creating filtering rules<br>Creating NAT rule | 7<br>7<br>7<br>8<br>9                              |
| Case no.1: configuring the satellite sites Spoke A and Spoke B                                                                                                    | 10                                                 |
| Defining the IPsec peer<br>Spoke A site<br>Spoke B site<br>Creating tunnels<br>Spoke A site<br>Spoke B site<br>Creating filtering rules<br>Spoke A site                | 10<br>10<br>10<br>10<br>10<br>10<br>10<br>11<br>11 |
| Spoke B site                                                                                                    | 11                                                 |
| Creating NAI rule                                                                                                    | 12                                                 |
| Spoke B site                                                                                                    |                                                    |
| Case no.2: configuring the central site (Hub)                                                                                                    | 13                                                 |
| Defining the IPsec peer                                                                                                    | 13                                                 |
| Creating fulles                                                                                                    | 13                                                 |
| Creating NAT rule                                                                                                    | 14                                                 |
| Case no.2: configuring the satellite sites Spoke A and Spoke B                                                                                                    | 15                                                 |
| Defining the IPsec peer                                                                                                    |                                                    |
| Spoke A site<br>Spoke B site                                                                                                    | 15                                                 |
| Creating tunnels                                                                                                    | 15                                                 |
| Spoke A site                                                                                                    | 15                                                 |
| Creating filtering rules                                                                                                    |                                                    |
| Spoke A site                                                                                                    | 16                                                 |
| Spoke B site                                                                                                    | 16                                                 |
| Checking the tunnel setup                                                                                                    | 18                                                 |
| Via the Stormshield Network administration suite                                                                                                    |                                                    |
| Information and diagnosis tools in console mode                                                                                                    | 19<br>19                                           |
| showSAD command                                                                                                    |                                                    |
| Incident resolution - Common errors                                                                                                    | 20                                                 |

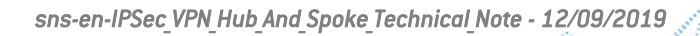

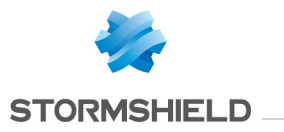

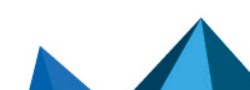

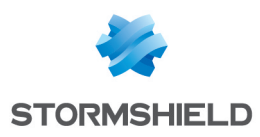

## **Getting started**

The authentication method chosen for this tutorial is based on certificates.

For details on operations regarding the PKI, please refer to the tutorial "IPsec VPN - authentication by certificate".

Further on in this document, the central site will be named "Hub", and both satellite sites will be represented by "Spoke A" and "Spoke B". Needless to say, this type of architecture is not restricted to just two satellite sites.

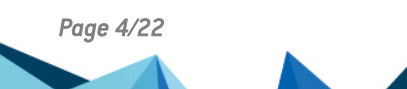

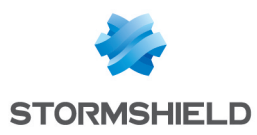

## Architectures shown

#### Case no. 1: internal traffic via IPsec tunnels

Only internal traffic between the three sites (Hub, Spoke A and Spoke B) goes through tunnels via the Hub. Internet traffic is managed locally on each site.

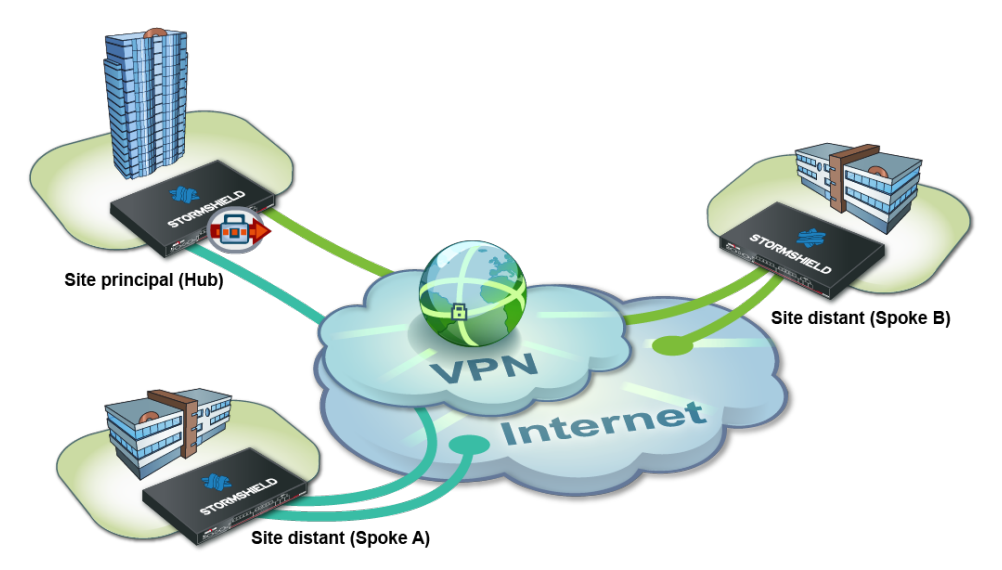

This infrastructure may sometimes be preferred over the one presented in case no.2 for economic reasons, in particular: centralized internet access on the Hub may require a lot of throughput and end up being much costlier than a set of lower-capacity internet access channels.

#### Case no.2: all traffic via IPsec tunnels

All the traffic goes through the Hub through tunnels. Internet access is centralized at the Hub level.

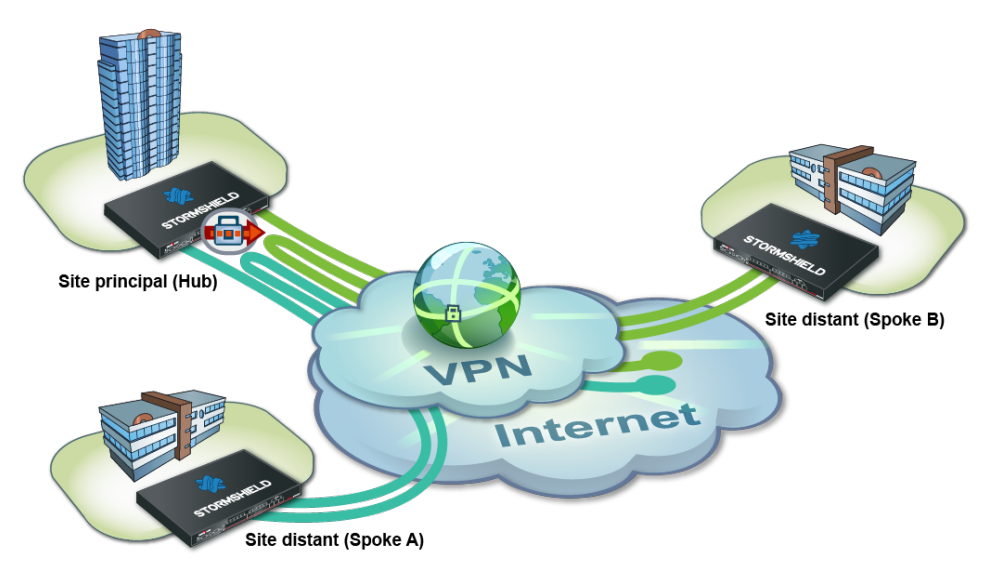

This infrastructure presents the advantage of the centrally managing internet access and the associated security policy.

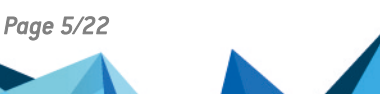

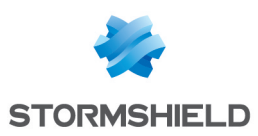

## **Configuration requirements**

In this tutorial, the private networks of the 3 sites will be distinct (example: 192.168.0.0/24, 192.168.1.0/24 and 192.168.2.0/24).

The necessary network objects have been created on each of the sites to interlink:

- the public IP address of the Hub Firewall: Pub\_FW\_Hub,
- the local network of the Hub site: Private Net Hub,
- the public IP address of the Spoke A Firewall: Pub\_FW\_Spoke\_A,
- the local network of the Spoke A site: Private\_Net\_Spoke\_A,
- the public IP address of the Spoke B Firewall: Pub\_FW\_Spoke\_B,
- the local network of the Spoke B site: Private Net Spoke B.

Check that your PKI has been set up:

- There is a certification authority (CA),
- · Certificates have been created for the Firewalls,
- The respective certificates have been imported on the Firewalls of the Spoke sites,
- The CA has been added to the list of trusted CAs on each of the Firewalls to interlink.

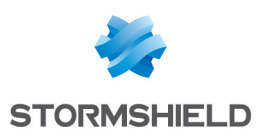

# Case no.1: configuring the central site (Hub)

On the Hub site you will have to:

- Creating the Site Spoke A and Site Spoke B peers,
- Creating tunnels,
- Creating filtering rules,
- Creating NAT rule.

#### Creating the Site\_Spoke\_A and Site\_Spoke\_B peers

In the menu **Configuration** > **VPN** > **IPsec VPN** > **Peers** tab:

- 1. Click on Add.
- Choose New remote site. The wizard will ask you to select the remote gateway. In this case, this gateway will be the public address of the Firewall on the Spoke A site (object Pub FW Spoke A).
- 3. By default, the name of the peer will be created by adding a prefix "Site\_" to this object name; this name can be customized. Press **Enter**.
- 4. Next, select the **Certificate** method.
- 5. Click on the magnifying glass next to the **Certificate** field
- 6. Select the certificate corresponding to the Hub Firewall. The **Trusted CA** field is automatically entered by the certificate.
- 7. In the same way, create the Site\_Spoke\_B peer using the following values:
  - Remote gateway: the Firewall of the Spoke B site (object Pub FW Spoke B),
  - **Certificate**: the certificate of the Hub Firewall.

| IDENTIFYING THE PEER - PEER CREATION WIZARD |                                |                                        |           |
|---------------------------------------------|--------------------------------|----------------------------------------|-----------|
|                                             |                                | SELECT A CERTIFICATE                   | $\approx$ |
|                                             |                                | Search X EFilter: All -                |           |
|                                             |                                | SSL proxy default authority            |           |
|                                             |                                | documentation.stormshield.eu           |           |
|                                             |                                | E SpokeA                               |           |
|                                             |                                | SpokeB                                 |           |
|                                             | Certificate                    | 📰 Hub                                  |           |
|                                             | O Pre-shared key (PSK)         | FW-Site-A.documentation.stormshield.eu |           |
| Certificate :                               | documentation.stori $\times P$ |                                        |           |
| Pre-shared key (ASCII) :                    |                                |                                        |           |
| Confirm :                                   |                                |                                        |           |
|                                             |                                |                                        |           |

#### **Creating tunnels**

In the menu Configuration > VPN > IPsec VPN > Encryption policy – Tunnels tab:

- 1. Click on Add.
- 2. Select Site-to-site tunnel.

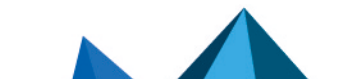

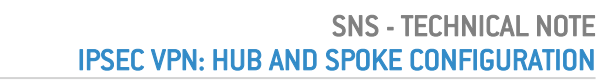

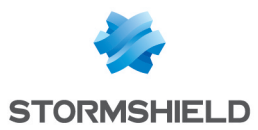

- 3. Follow the instructions in the wizard to define the tunnel meant for traffic between the sites Spoke A and Spoke B:
  - In the field Local network, select Private\_Net\_Spoke\_A,
  - In the field Peer selection, select Site\_Spoke\_B,
  - In the field Remote network, select Private Net Spoke B,
  - Click Finish.
- 4. Do the same thing to create the three other tunnels:
  - Private Net Spoke B => Site Spoke A => Private Net Spoke A,
  - Private Net Hub => Site Spoke A => Private Net Spoke A,
  - Private Net Hub => Site Spoke B => Private Net Spoke B.

| <b>D+®+</b> 0 | SITE-TO-SITE (GATEWAY-GATEWAY) ANONYMOUS - MOBILE USERS           |   |                     |              |                     |                    |            |          |  |  |  |
|---------------|-------------------------------------------------------------------|---|---------------------|--------------|---------------------|--------------------|------------|----------|--|--|--|
| Search        | Searched text × Add × × Delete 1 Up ↓ Down 1 🖾 Cut 🖸 Copy 🕑 Paste |   |                     |              |                     |                    |            |          |  |  |  |
| Line          | Status                                                            |   | Local network       | Peer         | Remote network      | Encryption profile | Keep alive | Comments |  |  |  |
| 1             | 💽 on                                                              | ۲ | Private_Net_Spoke_A | Site_Spoke_B | Private_Net_Spoke_B | StrongEncryption   | 0          |          |  |  |  |
| 2             | 💽 on                                                              | ۲ | Private_Net_Spoke_B | Site_Spoke_A | Private_Net_Spoke_A | StrongEncryption   | 0          |          |  |  |  |
| 3             | 💽 on                                                              | ٢ | Private_Net_Hub     | Site_Spoke_A | Private_Net_Spoke_A | StrongEncryption   | 0          |          |  |  |  |
| 4             | 💽 on                                                              | ۲ | Private_Net_Hub     | Site_Spoke_B | Private_Net_Spoke_B | StrongEncryption   | 0          |          |  |  |  |

#### **Creating filtering rules**

Define the filtering rules needed for exchanges between Spoke sites, Spoke sites and the Hub as well as local traffic to the Internet:

| FIL  | TERING                                                                  | IPV4 NAT               |                    |                                                                        |                     |                            |                              |  |  |  |
|------|-------------------------------------------------------------------------|------------------------|--------------------|------------------------------------------------------------------------|---------------------|----------------------------|------------------------------|--|--|--|
| Sear | ching                                                                   |                        | + New rule         | ✓ X Delete   ↑ ↓                                                       | 💉 🛃   🖻 Cut 🕑 C     | opy 🕑 Paste                | 🛛 🛱 Search in logs 🛛 🚍       |  |  |  |
|      |                                                                         | Status 🖃               | Action =           | Source                                                                 | Destination         | Dest. port                 | Protocol Security inspection |  |  |  |
| Ξ    | I Traffic from Spoke A and B to the Hub (contains 1 rules, from 1 to 1) |                        |                    |                                                                        |                     |                            |                              |  |  |  |
| 1    |                                                                         | on                     | 🕄 🗎 pass           | 명 Private_Net_Spoke_A<br>명 Private_Net_Spoke_B<br>via IPSec VPN tunnel | 명 Private_Net_Hub   | * Any                      | IPS                          |  |  |  |
| Ξ    | Traffic from                                                            | the Hub to Spoke       | A and B (contain   | s 1 rules, from 2 to 2)                                                |                     |                            |                              |  |  |  |
| 2    |                                                                         | 💽 on                   | 🕤 🗎 pass           | Private_Net_Hub                                                        | Private_Net_Spoke_A | * Any                      | IPS                          |  |  |  |
| Ξ    | Traffic from                                                            | Spoke A to Spoke       | B (contains 1 ru   | les, from 3 to 3)                                                      |                     |                            |                              |  |  |  |
| 3    |                                                                         | 💽 on                   | 🕤 🗎 pass           | 며불 Private_Net_Spoke_A<br>via IPSec VPN tunnel                         | Private_Net_Spoke_B | * Any                      | IPS                          |  |  |  |
| Ξ    | Traffic from                                                            | Spoke B to Spoke       | A (contains 1 ru   | les, from 4 to 4)                                                      |                     |                            |                              |  |  |  |
| 4    |                                                                         | 💽 on                   | 🕤 🗎 pass           | 며불 Private_Net_Spoke_B<br>via IPSec VPN tunnel                         | Private_Net_Spoke_A | * Any                      | IPS                          |  |  |  |
| Ξ    | Traffic from                                                            | the Hub to the Inte    | ernet (contains 1  | rules, from 5 to 5)                                                    |                     |                            |                              |  |  |  |
| 5    |                                                                         | <ul> <li>on</li> </ul> | pass               | Pa Private_Net_Hub                                                     | Internet            | T http<br>T https<br>T dns | IPS                          |  |  |  |
| Ξ    | FW Adminis                                                              | tration (contains 1    | I rules, from 6 to | 6)                                                                     |                     |                            |                              |  |  |  |
| 6    |                                                                         | 💽 on                   | 🕤 pass             | * Any                                                                  | * Any               | Admin_srv                  | IPS                          |  |  |  |

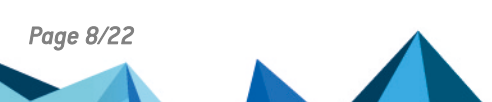

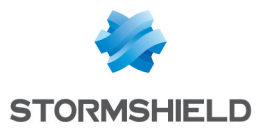

#### **Creating NAT rule**

To allow hosts on the network Private\_Net\_Hub to access the internet, create the following NAT rule:

| FILT      | ERING     | IPV4 NAT       |                          |                            |            |                           |                         |                  |              |            |
|-----------|-----------|----------------|--------------------------|----------------------------|------------|---------------------------|-------------------------|------------------|--------------|------------|
| Searching |           | + New rule - X | Delete   1 🖡             | * *   B                    | Cut        | 🛃 Copy 🛛 🕑 Pa             | aste 🕴 🗒 Search in logs | 🚱 Search i       | n monitoring |            |
|           | Ctatue =▼ | Origin         | al traffic (before trans | lation)                    |            | Traffic after translation |                         |                  |              |            |
|           |           | Status         | Source                   | Destination                | Dest. port |                           | Source                  | Src. port        | Destination  | Dest. port |
| 1         |           | 🜑 on           | Private_Net_Hub          | Internet<br>interface: out | * Any      | +                         | Pub_FW_Hub              | 🛠 🖠 ephemeral_fw | * Any        |            |

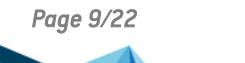

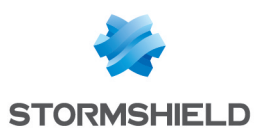

# Case no.1: configuring the satellite sites Spoke A and Spoke B

In a Hub and Spoke configuration, a satellite site only knows one IPsec peer: the Firewall of the Hub site.

- Defining the IPsec peer,
- Creating tunnels,
- Creating filtering rules,
- Creating NAT rule.

#### **Defining the IPsec peer**

#### Spoke A site

Following the method described in the paragraph Creating the Site\_Spoke\_A and Site\_Spoke\_B peers, create the peer Site\_FW\_Hub using the following values:

- remote gateway: Firewall of the Hub (object Pub\_FW\_Hub),
- certificate: the certificate of the Spoke A Firewall.

#### Spoke B site

Following the method described in the paragraph Creating the Site Spoke A and Site Spoke B peers, create the peer Site FW Hub using the following values:

- remote gateway: Firewall of the Hub (object Pub\_FW\_Hub),
- certificate: the certificate of the Spoke B Firewall.

#### **Creating tunnels**

#### Spoke A site

Following the method described in the paragraph **Creating tunnels**, create the two tunnels needed:

| <b>-</b> | SITE-TO-SITE (GATEWAY-GATEWAY)                                  |   |                     |             |                     |                    |            |          |  |  |
|----------|-----------------------------------------------------------------|---|---------------------|-------------|---------------------|--------------------|------------|----------|--|--|
| Search   | Searched text 🗙 + Add - X Delete 1 Up I Down 1 Ct Lt Copy Deste |   |                     |             |                     |                    |            |          |  |  |
| Line     | Status                                                          |   | Local network       | Peer        | Remote network      | Encryption profile | Keep alive | Comments |  |  |
| 1        | 💽 on                                                            | ۲ | Private_Net_Spoke_A | Site_FW_Hub | Private_Net_Hub     | StrongEncryption   | 0          |          |  |  |
| 2        | 🜑 on                                                            | ٢ | Private_Net_Spoke_A | Site_FW_Hub | Private_Net_Spoke_B | StrongEncryption   | 0          |          |  |  |

#### Spoke B site

Following the method described in the paragraph **Creating tunnels**, create the two tunnels needed:

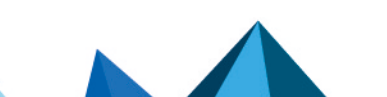

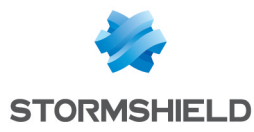

| <b></b> + | SITE-TO-SITE (GATEWAY-GATEWAY) SHORE ANONYMOUS - MOBILE USERS     |   |                     |             |                     |                    |            |          |  |  |
|-----------|-------------------------------------------------------------------|---|---------------------|-------------|---------------------|--------------------|------------|----------|--|--|
| Search    | Searched text × Add × × Delete 1 Up I Down 1 C Cut C Copy 2 Paste |   |                     |             |                     |                    |            |          |  |  |
| Line      | Status                                                            |   | Local network       | Peer        | Remote network      | Encryption profile | Keep alive | Comments |  |  |
| 1         | 💽 on                                                              | ۲ | Private_Net_Spoke_B | Site_FW_Hub | Private_Net_Hub     | StrongEncryption   | 0          |          |  |  |
| 2         | 💽 on                                                              | ۲ | Private_Net_Spoke_B | Site_FW_Hub | Private_Net_Spoke_A | StrongEncryption   | 0          |          |  |  |

#### **Creating filtering rules**

In this tutorial, traffic between private networks is voluntarily not specified (destination port: ANY). To optimize performance (save bandwidth and machine resources), it is important to refine the filtering on satellite sites (authorized protocols, ports, etc) in order to prevent unnecessary packets from going through the tunnels. This filtering policy will also be on the Hub site.

#### Spoke A site

Define the filtering rules needed for exchanges between Spoke A and Spoke B, Spoke A and the Hub as well as local traffic to the Internet:

| FILTERING   | IPV4 NAT                 |                    |                                                                     |                     |                                                                             |           |                        |
|-------------|--------------------------|--------------------|---------------------------------------------------------------------|---------------------|-----------------------------------------------------------------------------|-----------|------------------------|
| Searching   |                          | + New rule         | ▼ X Delete   ↑ ↓                                                    | 📲 🖉   🚰 Cut 🖙 Co    | py 🕑 Paste                                                                  | 🛛 🗒 Searc | h in logs              |
|             | Status ≞▼                | Action =           | Source                                                              | Destination         | Dest. port                                                                  | Protocol  | Security inspection =- |
| I Traffic f | from Spoke A to the Hu   | b and Spoke B (    | contains 1 rules, from 1 to 1)                                      |                     |                                                                             |           |                        |
| 1 ===       | on                       | pass               | Private_Net_Spoke_A                                                 | Pivate_Net_Hub      | * Any                                                                       |           | IPS                    |
| E Traffic f | from the Hub and Spok    | e B to Spoke A (   | contains 1 rules, from 2 to 2)                                      |                     |                                                                             |           |                        |
| 2 ===       | on                       | 🕤 pass             | 며 Private_Net_Hub<br>며칠 Private_Net_Spoke_B<br>via IPSec VPN tunnel | Private_Net_Spoke_A | * Any                                                                       |           | IPS                    |
| E Traffic f | from Spoke A to the Int  | ernet (contains 1  | I rules, from 3 to 3)                                               |                     |                                                                             |           |                        |
| 3           | on                       | 🕤 pass             | Parivate_Net_Spoke_A                                                | Internet            | <ul><li><b>İ</b> http</li><li><b>İ</b> https</li><li><b>İ</b> dns</li></ul> |           | IPS                    |
| 😑 🛛 FW Adr  | ninistration (contains 1 | I rules, from 4 to | 4)                                                                  |                     |                                                                             |           |                        |
| 4           | 🔍 on                     | 📀 pass             | * Any                                                               | 🗶 Any               | 🟙 Admin_srv                                                                 |           | IPS                    |

#### Spoke B site

Define the filtering rules needed for exchanges between Spoke B and Spoke A, Spoke B and the Hub as well as local traffic to the Internet:

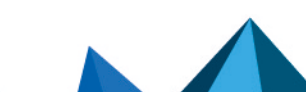

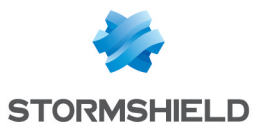

| FILT  | ERING          | IPV4 NAT               |                    |                                                                    |                     |                            |                        |
|-------|----------------|------------------------|--------------------|--------------------------------------------------------------------|---------------------|----------------------------|------------------------|
| Searc | hing           |                        | + New rule         | ▪ X Delete   ↑ ↓   :                                               | 🦨 🖉   🚰 Cut 🛛 🗁 Co  | py 🕑 Paste   🗒 Sea         | rch in logs            |
|       |                | Status 🚉               | Action =           | Source                                                             | Destination         | Dest. port Protocol        | Security inspection =- |
| 91    | Traffic from   | Spoke B to the Hu      | ib and Spoke A (   | contains 1 rules, from 1 to 1)                                     |                     |                            |                        |
| 1     |                | 💽 on                   | pass               | Private_Net_Spoke_B                                                | Parivate_Net_Hub    | * Any                      | IPS                    |
| 91    | Traffic from t | he Hub and Spok        | e A to Spoke B (   | contains 1 rules, from 2 to 2)                                     |                     |                            |                        |
| 2     |                | on                     | pass               | 명 Private_Net_Hub<br>명 Private_Net_Spoke_A<br>via IPSec VPN tunnel | Private_Net_Spoke_B | X Any                      | IPS                    |
|       | Traffic from   | Spoke B to the Int     | ernet (contains    | 1 rules, from 3 to 3)                                              |                     |                            |                        |
| 3     |                | 🔹 on                   | pass               | Pa Private_Net_Spoke_B                                             | Internet            | I http<br>I https<br>I dns | IPS                    |
| Ð     | FW Administ    | ration (contains 1     | 1 rules, from 4 to | 4)                                                                 |                     |                            |                        |
| 4     |                | <ul> <li>on</li> </ul> | pass               | * Any                                                              | * Any               | Madmin_srv                 | IPS                    |

#### **Creating NAT rule**

#### Spoke A site

To allow hosts on the network Private\_Net\_Spoke\_A to access the internet, create the following NAT rule:

| FILTERING | IPV4 NAT |                         |                            |            |    |                       |                    |                |                           |
|-----------|----------|-------------------------|----------------------------|------------|----|-----------------------|--------------------|----------------|---------------------------|
| Searching |          | + New rule - × De       | elete   🕇 🖡                | 🗶 🖉 🕴 🗁 CL | rt | 🔁 Copy 🛛 🕥 Paste      | 🗒 Search in logs 🛛 | Search in moni | toring $\equiv$ $\bullet$ |
| Ctatua =* | Original | traffic (before transla | tion)                      |            |    | Traffic after transla | tion               |                |                           |
|           | Status   | Source                  | Destination                | Dest. port |    | Source                | Src. port          | Destination    | Dest. port                |
| 1         | 💽 on     | Private_Net_Spoke_A     | Internet<br>interface: out | * Any      | +  | Pub_FW_Spoke_A        | 🛠 🖠 ephemeral_fw   | * Any          |                           |

#### Spoke B site

To allow hosts on the network Private\_Net\_Spoke\_B to access the internet, create the following NAT rule:

| FILTERING | IPV4 NAT  |                     |                            |            |    |                    |                       |                |                           |
|-----------|-----------|---------------------|----------------------------|------------|----|--------------------|-----------------------|----------------|---------------------------|
| Searching |           | + New rule - × De   | lete   🕇 👢                 | 💒 🖉   🗁 Cu | rt | 🔁 Copy 🛛 🕑 Paste 🛛 | 🗒 Search in logs 🛛 🖥  | Search in moni | toring $\equiv$ $\bullet$ |
|           | Status =* | Original            | traffic (before transla    | tion)      |    |                    | Traffic after transla | tion           |                           |
|           | Status    | Source              | Destination                | Dest. port |    | Source             | Src. port             | Destination    | Dest. port                |
| 1         | on        | Private_Net_Spoke_B | Internet<br>interface: out | * Any      | •  | Pub_FW_Spoke_B     | ⊀ Ï ephemeral_fw      | * Any          |                           |

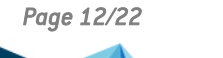

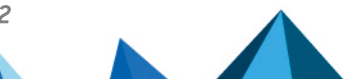

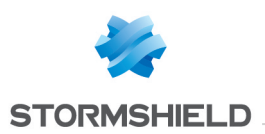

# Case no.2: configuring the central site (Hub)

On the Hub site you will have to:

- Defining the IPsec peer,
- Creating tunnels,
- Creating filtering rules,
- Creating NAT rule.

#### **Defining the IPsec peer**

Following the method described in the paragraph Creating the Site\_Spoke\_A and Site\_Spoke\_B peers in Case no. 1, create both peers Site\_Spoke\_A and Site\_Spoke\_B.

To define Site\_Spoke\_A, use the following values:

- remote gateway: Firewall of the Spoke A site (object Pub\_FW\_Spoke\_A),
- Certificate: the certificate of the Hub Firewall.

To define Site Spoke B:

- remote gateway: Firewall of the Spoke B site (object Pub FW Spoke B),
- Certificate: the certificate of the Hub Firewall.

|                          | Oertificate          | Select a certificate        | × |
|--------------------------|----------------------|-----------------------------|---|
|                          | Pre-shared key (PSK) | Search X Filter: All -      |   |
| Certificate :            | Certificate × P      | SSL proxy default authority |   |
| Pre-shared key (ASCII) : |                      | In Documentation            |   |
| Confirm :                |                      | ᡖ SpokeA                    |   |
|                          |                      | 🐌 SpokeB                    |   |
|                          |                      | Hub                         |   |

#### **Creating tunnels**

Follow the method described in the paragraph **Creating tunnels** in Case no. 1 to define the following VPN tunnels:

| <b>D+®+</b> 0 | SITE-TO-SITE (GATEWAY-GATEWAY)                                        |   |               |              |                     |                    |            |  |
|---------------|-----------------------------------------------------------------------|---|---------------|--------------|---------------------|--------------------|------------|--|
| Search        | iearched text 🛛 🔺 + Add - 🎽 Delete 🕇 Up 🖡 Down 🛛 🔁 Cut 🖆 Copy 🕑 Paste |   |               |              |                     |                    |            |  |
| Line          | Status                                                                |   | Local network | Peer         | Remote network      | Encryption profile | Keep alive |  |
| 1             | 🜑 on                                                                  | ۲ | all           | Site_Spoke_A | Private_Net_Spoke_A | StrongEncryption   | 0          |  |
| 2             | 💽 on                                                                  | ۲ | all           | Site_Spoke_B | Private_Net_Spoke_B | StrongEncryption   | 0          |  |

#### **Creating filtering rules**

Define the filtering rules needed for exchanges between Spoke sites, Spoke sites and the Hub as well as local traffic to the Internet:

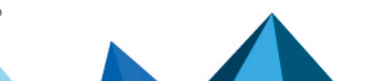

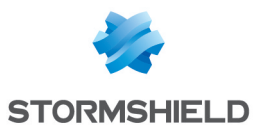

| FILTERING   | IPV4 NAT               |                    |                                                                        |                       |                            |                                 |
|-------------|------------------------|--------------------|------------------------------------------------------------------------|-----------------------|----------------------------|---------------------------------|
| Searching   |                        | + New rule         | ▼ X Delete   ↑ ↓                                                       | 🗶 🛃   📴 Cut 🗁 Co      | opy 🕑 Paste                | 🛛 🛱 Search in logs 🛛 🚍          |
|             | Status ≞•              | Action =           | Source                                                                 | Destination           | Dest. port                 | Protocol Security inspection =* |
| ∃ Traffic f | from Spoke A and Spo   | ke B to the Hub (  | contains 1 rules, from 1 to 1)                                         |                       |                            |                                 |
| 1           | 💽 on                   | pass               | 명 Private_Net_Spoke_A<br>명 Private_Net_Spoke_B<br>via IPSec VPN tunnel | 며 Private_Net_Hub     | * Any                      | IPS                             |
| Traffic f   | from the Hub to Spoke  | e A and Spoke B (  | contains 1 rules, from 2 to 2)                                         |                       |                            |                                 |
| 2           | <ul> <li>on</li> </ul> | \varTheta pass     | 며 Private_Net_Hub                                                      | Private_Net_Spoke_A   | * Any                      | IPS                             |
| Traffic f   | from Spoke A to Spoke  | e B (contains 1 ru | les, from 3 to 3)                                                      |                       |                            |                                 |
| 3           | <ul> <li>on</li> </ul> | \varTheta pass     | P Private_Net_Spoke_A<br>via IPSec VPN tunnel                          | P Private_Net_Spoke_B | * Any                      | IPS                             |
| I Traffic f | from Spoke B to Spoke  | e A (contains 1 ru | les, from 4 to 4)                                                      |                       |                            |                                 |
| 4           | 💶 on                   | 🕤 pass             | 명물 Private_Net_Spoke_B<br>via IPSec VPN tunnel                         | Private_Net_Spoke_A   | * Any                      | IPS                             |
| Traffic f   | from the Hub, Spoke A  | and Spoke B to t   | he Internet (contains 1 rules, from                                    | 5 to 5)               |                            |                                 |
| 5           | 💽 on                   | pass               | 명 Private_Net_Spoke_A<br>명 Private_Net_Spoke_B<br>명 Private_Net_Hub    | Internet              | Ϊ http<br>Ϊ https<br>Ϊ dns | IPS                             |
| 🗉 🛛 FW Adr  | ministration (contains | 1 rules, from 6 to | 6)                                                                     |                       |                            |                                 |
| 6           | 💽 on                   | 🕤 pass             | * Any                                                                  | E Firewall_bridge     | 🕍 Admin_srv                | IPS                             |

#### **Creating NAT rule**

To allow all hosts on private networks to access the internet, create the following NAT rule:

|   | FILTERING | IPV4 NAT  |                                                                 |                            |            |   |                    |                           |                 |                          |
|---|-----------|-----------|-----------------------------------------------------------------|----------------------------|------------|---|--------------------|---------------------------|-----------------|--------------------------|
| S | earching  |           | + New rule - × De                                               | lete   🕇 🕴                 | 🗶 🛃 🖓 Cu   | t | 🔁 Copy 🛛 🕙 Paste 🛛 | 🗒 Search in logs 🛛 🗠      | Search in monit | oring $\equiv$ $\bullet$ |
|   |           | Status =* | Original                                                        | traffic (before transla    | tion)      |   |                    | Traffic after translation | n               |                          |
|   |           | Status    | Source                                                          | Destination                | Dest. port |   | Source             | Src. port                 | Destination     | Dest. port               |
|   | 1         | 🔍 on      | Private_Net_Spoke_A<br>P Private_Net_Spoke_B<br>Private_Net_Hub | Internet<br>interface: out | * Any      | + | Pub_FW_Hub         | ✓ I ephemeral_fw          | * Any           |                          |

Sources have been indicated individually in this rule, but obviously groups will need to be used once the number of satellite sites increases.

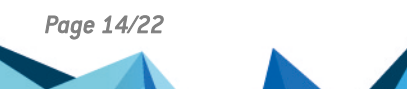

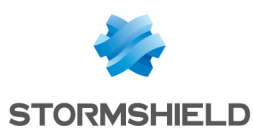

# Case no.2: configuring the satellite sites Spoke A and Spoke B

In a Hub and Spoke configuration, a satellite site only knows one IPsec peer: the Firewall of the Hub site.

- Defining the IPsec peer,
- Creating tunnels,
- Creating filtering rules.

#### **Defining the IPsec peer**

#### Spoke A site

Following the method described in the paragraph Creating the Site Spoke A and Site Spoke B peers in Case no. 1, create the peer Site FW Hub using the following values:

- remote gateway: Firewall of the Hub (object Pub\_FW\_Hub),
- certificate: the certificate of the Spoke A Firewall.

#### Spoke B site

Following the method described in the paragraph Creating the Site Spoke A and Site Spoke B peers in Case no. 1, create the peer Site FW Hub using the following values:

- remote gateway: Firewall of the Hub (object Pub\_FW\_Hub),
- certificate: the certificate of the Spoke B Firewall.

#### **Creating tunnels**

#### Spoke A site

Follow the method described in the paragraph **Creating tunnels** in Case no. 1 to define the following VPN tunnel:

| ₽₩₽₩   | SITE-TO | SITE | (GATEWAY-GATEWAY)   | ►+®+® ANONYMOUS   | - MOBILE USERS         |                    |            |          |
|--------|---------|------|---------------------|-------------------|------------------------|--------------------|------------|----------|
| Search | ed text |      | × + Add - × □       | elete 🕇 Up 🖡 Down | n   🔄 Cut 🖸 Copy 👻 Pas | te                 |            |          |
| Line   | Status  |      | Local network       | Peer              | Remote network         | Encryption profile | Keep alive | Comments |
| 1      | 🜑 on    | ۲    | Private_Net_Spoke_A | Site_FW_Hub       | all                    | StrongEncryption   | 0          |          |

#### Spoke B site

Follow the method described in the paragraph **Creating tunnels** in Case no. 1 to define the following VPN tunnel:

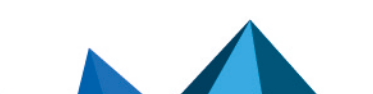

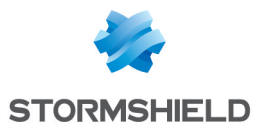

| -      | ■ SITE-TO | -SITE | (GATEWAY-GATEWAY)        | ⇔⊕+® ANONYMOUS     | ANONYMOUS - MOBILE USERS |                    |            |          |  |  |
|--------|-----------|-------|--------------------------|--------------------|--------------------------|--------------------|------------|----------|--|--|
| Search | ned text  |       | × + <sub>Add</sub> - × □ | Delete 🕇 Up 🖡 Down | n   🗁 Cut 🖆 Copy 👻 Pas   | ste                |            |          |  |  |
| Line   | Status    |       | Local network            | Peer               | Remote network           | Encryption profile | Keep alive | Comments |  |  |
| 1      | 🜑 on      | ۲     | Private_Net_Spoke_B      | Site_FW_Hub        | all                      | StrongEncryption   | 0          |          |  |  |

#### **Creating filtering rules**

In this tutorial, traffic between private networks is voluntarily not specified (destination port: ANY). To optimize performance (save bandwidth and machine resources), it is important to refine the filtering on satellite sites (authorized protocols, ports, etc) in order to prevent unnecessary packets from going through the tunnels. This filtering policy will also be on the Hub site.

#### Spoke A site

Define the filtering rules needed for exchanges between Spoke A and Spoke B, Spoke A and the Hub as well as local traffic to the Internet (centralized on the Hub):

| FILTERIN  | IG IPV4 NAT              |                    |                                                                    |                       |                                                        |                                |
|-----------|--------------------------|--------------------|--------------------------------------------------------------------|-----------------------|--------------------------------------------------------|--------------------------------|
| Searching |                          | + New rule         | ✓ X Delete   ↑ ↓                                                   | 🗶 🛃   🗁 Cut 🗁 Co      | opy 🕙 Paste                                            | 🛱 Search in logs               |
|           | Status 🚉                 | Action =           | Source                                                             | Destination           | Dest. port                                             | Protocol Security inspection = |
| ∃ Traffi  | c from Spoke A to Spoke  | B and the Hub (    | contains 1 rules, from 1 to 1)                                     |                       |                                                        |                                |
| 1         | on                       | pass               | Parivate_Net_Spoke_A                                               | Private_Net_Hub       | * Any                                                  | IPS                            |
| ∃ Traffi  | c from the Hub and Spok  | ke B to Spoke A (  | contains 1 rules, from 2 to 2)                                     |                       |                                                        |                                |
| 2         | on                       | pass               | P Private_Net_Hub<br>P Private_Net_Spoke_B<br>via IPSec VPN tunnel | P Private_Net_Spoke_A | * Any                                                  | IPS                            |
| ∃ Traffi  | c from Spoke A via the H | lub to the Interne | t (contains 1 rules, from 3 to 3)                                  |                       |                                                        |                                |
| 3         | C on                     | pass               | 며 Private_Net_Spoke_A                                              | Internet              | <ul><li>i http</li><li>i https</li><li>i dns</li></ul> | IPS                            |
| 🗉 FW A    | dministration (contains  | 1 rules, from 4 to | 4)                                                                 |                       |                                                        |                                |
| 4         | on                       | 🕤 pass             | * Any                                                              | * Any                 | 🟙 Admin_srv                                            | IPS                            |

#### Spoke B site

Define the filtering rules needed for exchanges between Spoke B and Spoke A, Spoke B and the Hub as well as local traffic to the Internet (centralized on the Hub):

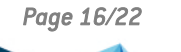

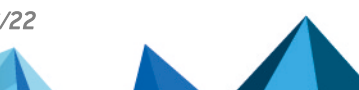

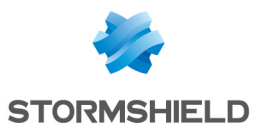

| FILTERING      | IPV4 NAT               |                    |                                                                     |                       |                                                  |                                 |
|----------------|------------------------|--------------------|---------------------------------------------------------------------|-----------------------|--------------------------------------------------|---------------------------------|
| Searching      |                        | + New rule         | ▪ X Delete   ↑ ↓                                                    | 🗚 🛃   🚰 Cut 🗁 Co      | opy 🕑 Paste                                      | 🗒 Search in logs                |
|                | Status 🚉               | Action =           | Source                                                              | Destination           | Dest. port                                       | Protocol Security inspection =- |
| ∃ Traffic from | Spoke B to Spoke       | A and the Hub (    | contains 1 rules, from 1 to 1)                                      |                       |                                                  |                                 |
| 1              | on                     | pass               | Private_Net_Spoke_B                                                 | Private_Net_Hub       | * Any                                            | IPS                             |
| ∃ Traffic from | the Hub and Spol       | ke A to Spoke B (  | contains 1 rules, from 2 to 2)                                      |                       |                                                  |                                 |
| 2              | <ul> <li>on</li> </ul> | pass               | 며 Private_Net_Hub<br>며칠 Private_Net_Spoke_A<br>via IPSec VPN tunnel | P Private_Net_Spoke_B | * Any                                            | IPS                             |
| I Traffic from | Spoke B via the H      | lub to the Interne | t (contains 1 rules, from 3 to 3)                                   |                       |                                                  |                                 |
| 3              | <ul> <li>on</li> </ul> | pass               | 며 Private_Net_Spoke_B                                               |                       | <ul><li>http</li><li>https</li><li>dns</li></ul> | IPS                             |
| 😑 🛛 FW Admini  | stration (contains     | 1 rules, from 4 to | 4)                                                                  |                       |                                                  |                                 |
| 4              | 🔍 on                   | 🕤 pass             | ▲ Any                                                               | X Any                 | 🟙 Admin_srv                                      | IPS                             |

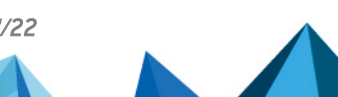

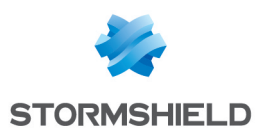

## Checking the tunnel setup

From a client workstation located on the Spoke A site, first of all set up a connection to a host on the Hub site (using a ping for example, if you have allowed ICMP in all filtering rules), in order to test the setup of the first tunnel (Spoke A to Hub).

#### Via the Stormshield Network administration suite

Launch Stormshield Network Real-Time Monitor, log on to the Firewall of the Hub site through the program and click on the module **Logs** > **VPN**. Check that phases 1 and 2 took place correctly (message "Phase established"):

| 💎 Date   | 💎 Niveau d'erreur | 💎 Phase | V Source   | Destination    | 🛡 Message             | 💎 Identité du distant 🛛 | SPI entrant | 🛡 SPI sortant | 💎 Cookie (entrant/sortant)            | 💎 Rôle    |
|----------|-------------------|---------|------------|----------------|-----------------------|-------------------------|-------------|---------------|---------------------------------------|-----------|
| 10:20:49 | Information       | 2       | Pub_FW_Hub | Pub_FW_Spoke_A | Phase established     | 0×                      | x04c372d8   | 0x09e42dc6    | 0x8b44ebe0933b4060/0xed773512a640fe4b | responder |
| 10:20:48 | Information       | 1       | Pub_FW_Hub | Pub_FW_Spoke_A | Phase established     |                         |             |               | 0x8b44ebe0933b4060/0xed773512a640fe4b | responder |
| 10:20:48 | Information       | 1       | Pub_FW_Hub | Pub_FW_Spoke_A | INITIAL-CONTACT sent  |                         |             |               | 0x8b44ebe0933b4060/0xed773512a640fe4b | responder |
| 10:20:48 | Information       | 1       | Pub_FW_Hub | Pub_FW_Spoke_A | DPD support detected  |                         |             |               | 0x8b44ebe0933b4060/0x000000000000000  | responder |
| 10:04:55 | Information       | 0       |            |                | Isakmp daemon started |                         |             |               | /                                     |           |

In the module **VPN Tunnels**, you can also view the first tunnel as well as the amount of data exchanged:

| Vue d'ensemble     | C Actualiser |          |         |                |        |                |                 |               |
|--------------------|--------------|----------|---------|----------------|--------|----------------|-----------------|---------------|
| Console            | Rechercher:  |          |         |                |        |                |                 |               |
| Tableau de bord    | Source       | 🛡 Octets |         | Destination    | 🛡 Etat | 🛡 Durée de vie | Authentificatio | 💎 Chiffrement |
| Evénements         | Pub_FW_Hub   | 11,06 Ko | 5,28 Ko | Pub_FW_Spoke_A | mature | 2m 20sec       | hmac-sha1       | 3des-cbc      |
| Management de      |              |          |         |                |        |                |                 |               |
| Machines           |              |          |         |                |        |                |                 |               |
| 1 Interfaces       |              |          |         |                |        |                |                 |               |
| Qualité de Service |              |          |         |                |        |                |                 |               |
| Utilisateurs       |              |          |         |                |        |                |                 |               |
| Quarantaine - B    |              |          |         |                |        |                |                 |               |
| Tunnels VPN        |              |          |         |                |        |                |                 |               |

From the same client workstation on the Spoke A site, set up a connection to a host on the Spoke B site, in order to test the setup of the second tunnel (Hub to Spoke B).

In the module **Logs** > **VPN** in Stormshield Network Real-Time Monitor, check that phases 1 and 2 took place correctly (message "Phase established"):

| 💎 Date   | 💎 Niveau d'erreur | 💎 Phase | V Source   | Testination    | 🛡 Message             | 🛡 Identité du distant | SPI entrant | 🛡 SPI sortant | 💎 Cookie (entrant/sortant)            | 💎 Rôle    |
|----------|-------------------|---------|------------|----------------|-----------------------|-----------------------|-------------|---------------|---------------------------------------|-----------|
| 10:28:47 | Information       | 2       | Pub_FW_Hub | Pub_FW_Spoke_B | Phase established     |                       | 0x0573b30c  | 0x0739c88c    | 0x78ad430165eb1b24/0xf1a3673f4de59312 | initiator |
| 10:28:46 | Information       | 1       | Pub_FW_Hub | Pub_FW_Spoke_B | INITIAL-CONTACT sent  |                       |             |               | 0x78ad430165eb1b24/0xf1a3673f4de59312 | initiator |
| 10:28:46 | Information       | 1       | Pub_FW_Hub | Pub_FW_Spoke_B | Phase established     |                       |             |               | 0x78ad430165eb1b24/0xf1a3673f4de59312 | initiator |
| 10:28:46 | Information       | 1       | Pub_FW_Hub | Pub_FW_Spoke_B | DPD support detected  |                       |             |               | 0x78ad430165eb1b24/0x0000000000000000 | initiator |
| 10:20:49 | Information       | 2       | Pub_FW_Hub | Pub_FW_Spoke_A | Phase established     |                       | 0x04c372d8  | 0x09e42dc6    | 0x8b44ebe0933b4060/0xed773512a640fe4b | responder |
| 10:20:48 | Information       | 1       | Pub_FW_Hub | Pub_FW_Spoke_A | Phase established     |                       |             |               | 0x8b44ebe0933b4060/0xed773512a640fe4b | responder |
| 10:20:48 | Information       | 1       | Pub_FW_Hub | Pub_FW_Spoke_A | INITIAL-CONTACT sent  |                       |             |               | 0x8b44ebe0933b4060/0xed773512a640fe4b | responder |
| 10:20:48 | Information       | 1       | Pub_FW_Hub | Pub_FW_Spoke_A | DPD support detected  |                       |             |               | 0x8b44ebe0933b4060/0x000000000000000  | responder |
| 10:04:55 | Information       | 0       |            |                | Isakmp daemon started |                       |             |               | /                                     |           |

In the module VPN tunnels, you can now see both tunnels:

| V Source   | 💎 Octets         | Destination    | 🛡 Etat | 🛡 Durée de vie | Authentificatio | Chiffrement |
|------------|------------------|----------------|--------|----------------|-----------------|-------------|
| Pub_FW_Hub | 11,39 Ko 5,51 Ko | Pub_FW_Spoke_A | mature | 8m 7sec        | hmac-sha1       | 3des-cbc    |
| Pub_FW_Hub | 360 o 180 o      | Pub_FW_Spoke_B | mature | 9sec           | hmac-sha1       | aes-cbc     |

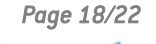

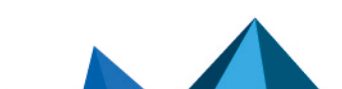

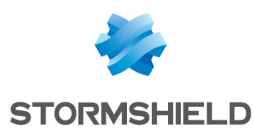

#### Information and diagnosis tools in console mode

#### showSPD command

The command *showSPD* displays the active IPsec policy on the Firewall. Its result will be the same whether tunnels have been set up or not.

In Case no.2 of this tutorial (all traffic via IPsec tunnel), executing this command on the Spoke A Firewall will return the following result:

| >showSPD                                    |
|---------------------------------------------|
| 0.0.0.0/0[any] 127.0.0.0/8[any] 255         |
| in none                                     |
| spid=67 seq=5 pid=62800                     |
| refcnt=1                                    |
| 192.168.0.0/24[any] 192.168.0.0/24[any] 255 |
| in none                                     |
| spid=69 seq=4 pid=62800                     |
| refcnt=1                                    |
| 0.0.0.0/0[any] 192.168.0.0/24[any] 255      |
| in ipsec                                    |
| esp/tunnel/ - /unique#16386                 |
| spid=72 seq=3 pid=62800                     |
| refcnt=1                                    |
| 127.0.0.0/8[any] 0.0.0.0/0[any] 255         |
| out none                                    |
| spid=68 seq=2 pid=62800                     |
| refcnt=1                                    |
| 192.168.0.0/24[any] 192.168.0.0/24[any] 255 |
| out none                                    |
| spid=70 seq=1 pid=62800                     |
| refcnt=1                                    |
| 192.168.0.0/24[any] 0.0.0.0/0[any] 255      |
| out ipsec                                   |
| esp/tunnel/ - /unique#16385                 |
| spid=71 seq=0 pid=62800                     |
| refcnt=1                                    |

The following information will be found:

- The local network and the remote network: "192.168.0.0/24 [any] 0.0.0.0/0 [any]",
- The direction of the tunnel: "out ipsec",
- The IP addresses of the IPsec gateways: "esp/tunnel/local address remote address",
- The ID of the Security Association (SA): "unique#16385".

#### showSAD command

The command *showSAD* lists the security information of SAs (Security Associations) set up on an IPsec gateway. Such information will be available only when tunnels have been set up.

In Case no.2 of this tutorial (all traffic via IPsec tunnel), executing this command on the Spoke A Firewall will return the following result:

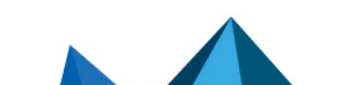

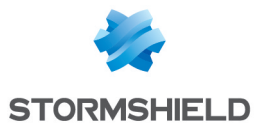

| 10.2.50.253 10.40.3.71                                            |
|-------------------------------------------------------------------|
| esp mode=tunnel spi=219753044(0x0d192a54) regid=16386(0x00004002) |
| E: 3des-cbc 6093662d 55ec9528 818b6e7d 3f88d590 96a0d84a 80247f2c |
| A: hmac-sha1 e082ddd6 673a2af9 53d0b88f ea201de8 88c45da2         |
| <pre>seq=0x00000031 replay=8 flags=0x00000000 state=mature</pre>  |
| created: Feb 3 16:09:16 2014 current: Feb 3 16:15:44 2014         |
| diff: 388(s) hard: 3600(s) soft: 2880(s)                          |
| last: Feb 3 16:11:58 2014 hard: 0(s) soft: 0(s)                   |
| current: 9999(bytes) hard: 0(bytes) soft: 0(bytes)                |
| allocated: 49 hard: 0 soft: 0                                     |
| sadb seq=1 pid=29053 refcnt=1                                     |
| 10.40.0.11.12.00.000                                              |
| esp mode=tunnel spi=169172253(0x0a155d1d) regid=16385(0x00004001) |
| E: 3des-cbc c0100685 d48e5f27 686997d8 62d09ffb ed95d1c1 89cf9566 |
| A: hmac-sha1 0fd9d769 f63ac3a0 62869791 4cca65a1 3445527d         |
| <pre>seq=0x00000034 replay=8 flags=0x00000000 state=mature</pre>  |
| created: Feb 3 16:09:16 2014 current: Feb 3 16:15:44 2014         |
| diff: 388(s) hard: 3600(s) soft: 2880(s)                          |
| last: Feb 3 16:11:58 2014 hard: 0(s) soft: 0(s)                   |
| current: 8840(bytes) hard: 0(bytes) soft: 0(bytes)                |
| allocated: 52 hard: 0 soft: 0                                     |
| <pre>sadb_seq=0 pid=29053 refcnt=2</pre>                          |

The following information will be found:

- IP address of the sending gateway IP address of the receiving gateway.
- The SPI (Security Parameter Index): "spi=169172253 (**0x0a155d1d**)". The SPI is identified according to the direction of the SA displayed. As such, for an SA described in the direction remote IP local IP, the SPI indicated is the incoming SPI. It therefore allows identifying incoming traffic.
- The encryption method used: "E: 3des-cbd",
- The authentication method used: "A: hmac-sha1",
- The state of the tunnel: "state=**mature**". This state can be mature (the tunnel has been set up correctly: the SA is available and usable), larval (the SA is being negotiated) or dying (the SA's lifetime has expired and it will be renegotiated when the traffic requires it).
- The date/time the tunnel was set up and the current date/time,
- The number of bytes exchanged. current: 8840 (bytes).

#### **Incident resolution - Common errors**

- If you have chosen to use authentication by certificate, please refer to the section "Incident resolution Common errors" in the tutorial "IPsec VPN Authentication by certificate".
- If you have opted for authentication by pre-shared key, please refer to the section "Incident resolution - Common errors" in the tutorial "IPsec VPN – Authentication by pre-shared key".

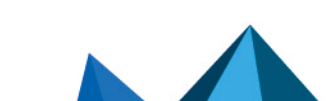

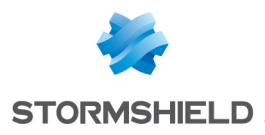

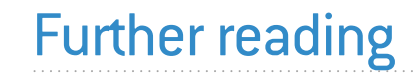

Additional information and responses to questions you may have are available in the **Stormshield knowledge base** (authentication required).

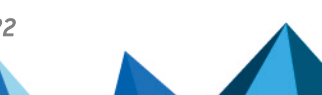

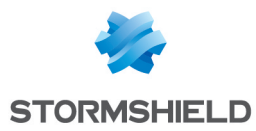

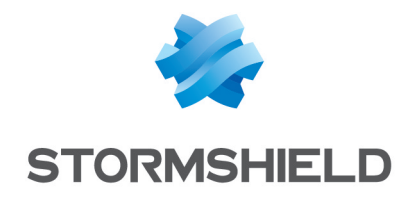

documentation@stormshield.eu

All images in this document are for representational purposes only, actual products may differ.

Copyright © Stormshield 2023. All rights reserved. All other company and product names contained in this document are trademarks or registered trademarks of their respective companies.

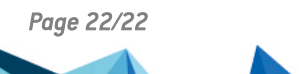